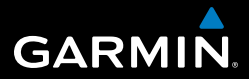

# OREGON®-sarja 200, 300, 400t, 400c, 400i, 550, 550t

# käyttöopas

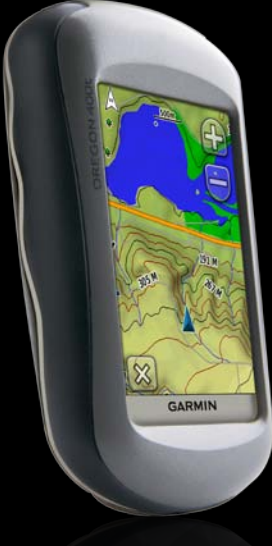

#### © 2009-2010 Garmin Ltd. tai sen tytäryhtiöt

Garmin International, Inc. 1200 East 151st Street, Olathe, Kansas 66062, USA Puhelin: (913) 397 8200 tai (800) 800 1020 Faksi: (913) 397 8282 Garmin (Europe) Ltd. Liberty House Hounsdown Business Park, Southampton, Hampshire, SO40 9LR UK Puhelin: +44 (0) 870.8501241 (Ison-Britannian ulkopuolella) 0808 2380000 (Isossa-Britanniassa) Faksi +44 (0) 870.8501251 Garmin Corporation No. 68, Jangshu 2nd Road, Sijhih, Taipei County, Taiwan Puhelin: +886 2 2642 9199 Faksi: +886 2 2642 9099

Kaikki oikeudet pidätetään. Tämän oppaan mitään osaa ei saa jäljentää, kopioida, välittää, levittää, ladata tai tallentaa mihinkään tallennusvälineeseen ilman Garminin ennakolta myöntämää kirjallista lupaa, ellei toisin ilmoiteta. Garmin myöntää luvan tämän oppaan ja sen päivitetyn version yhden kopion lataamiseen kiintolevylle tai muuhun sähköiseen tallennusvälineeseen tarkasteltavaksi, sekä tämän oppaan tai sen päivitetyn version yhden kopion tulostamiseen, mikäli tämän oppaan sähköinen tai tulostettu kopio sisältää tämän tekijänoikeuslausekkeen kokonaisuudessaan. Tämän oppaan tai sen päivitetyn version luvaton kaupallinen levittäminen on ehdottomasti kielletty.

Tämän asiakirjan sisältämät tiedot voivat muutua ilman erillistä ilmoitusta. Garmin pidättää oikeuden muuttaa tai parannella tuotteitaan sekä tehdä muutoksia niiden sisältöön ilman velvollisuutta ilmoittaa muutoksista tai parannuksista muille henkilöille tai organisaatioille. Uusimmat päivitykset ja lisätietoja tämän tuotteen ja muiden Garminin tuotteiden käytöstä ja toiminnasta on Garminin verkkosivustolla osoitteessa www.garmin.com.

Garmin<sup>®</sup>, Oregon<sup>®</sup> ja BlueChart<sup>®</sup> g2 ovat Garmin Ltd.:n tai sen tytäryhtiöiden tavaramerkkejä, jotka on rekisteröity Yhdysvalloissa ja muissa maissa. Colorado<sup>™</sup> ja myGarmin<sup>™</sup> ovat Garmin Ltd.:n tai sen tytäryhtiöiden tavaramerkkejä. Näitä tavaramerkkejä ei saa käyttää ilman Garminin nimenomaista lupaa.

Neliruutuinen geokätkölogo ja Wherigo-logo ovat Groundspeak Inc.:n rekisteröityjä tavaramerkkejä Yhdysvalloissa ja muissa maissa. Niiden käyttö on luvanvaraista. Geocaching.com-sivuston tiedot ovat Geocaching.com-sivuston käyttöehtojen (www.geocaching.com/about/ternsofuse.aspx) alaisia. Wherigo-sovelluksella on patentti 6 691 032. Yhdysvaltain ja muiden maiden patentteja on haettu. Windows<sup>®</sup> on Microsoft Corporationin rekisteröity tavaramerkki Yhdysvalloissa ja/tai muissa maissa. Mac<sup>®</sup> OS on Apple Computer, Inc.:n rekisteröity tavaramerkki. microSD<sup>™</sup> on SanDiskin tai sen tytäryhtiöiden tavaramerkki.

# Johdanto

Tässä oppaassa on seuraavien laitteiden käyttöohjeita:

- Oregon<sup>®</sup> 200
- Oregon 300
- Oregon 400t, 400c ja 400i
- Oregon 550 ja 550t

# Vinkit ja pikavalikot

- Palaa edelliseen näyttöön valitsemalla
- Palaa päävalikkoon valitsemalla 🔀.
- Voit lähentää tai loitontaa valitsemalla karttasivulla 🛟 tai 🤤.

# Oppaan merkintätavat

Kun ohjeessa neuvotaan valitsemaan jotakin, kosketa mainittua kohdetta näytössä sormella.

Tekstissä olevat pienet nuolet (>) kehottavat koskettamaan useita kohteita peräkkäin. Jos tekstissä lukee esimerkiksi "valitse **Minne?** > **Jäljet**", kosketa **Minne?** -painiketta ja sen jälkeen **Jäljet**-painiketta.

# Tuotteen rekisteröiminen

Saat laajempia tukipalveluja rekisteröimällä tuotteen jo tänään. Siirry sivustoomme osoitteessa http://my.garmin.com. Säilytä alkuperäinen kuitti tai sen kopio turvallisessa paikassa.

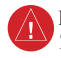

Lue lisätietoja varoituksista ja muista tärkeistä seikoista laitteen mukana toimitetusta Tärkeitä turvallisuus- ja tuotetietoja -oppaasta.

# Garminin yhteystiedot

Jos haluat lisätietoja Oregonin käyttämisestä, ota yhteys Garminin tuotetukeen. Yhdysvallat: www.garmin.com/support tai Garmin USA puh. (913) 397 8200 tai (800) 800 1020.

Iso-Britannia (Garmin Europe Ltd.): 0808 2380000.

Eurooppa: osoitteessa www.garmin .com/support voit tarkistaa maakohtaiset tukitiedot valitsemalla **Contact Support**. Voit ottaa yhteyttä Garmin (Europe) Ltd.:hen myös puhelimitse: +44 (0) 870.8501241. Oregon-laitteen sarjanumero sijaitsee akkukotelossa. Poista akut sivun 2 ohjeiden mukaisesti.

# Valinnaiset lisävarusteet

Saatavilla olevien lisävarusteiden ja karttojen luettelo on Garminin web-sivustossa osoitteessa http://buy.garmin.com.

## Oregon-sarjan ominaisuudet

| Toiminnot                                                                | 200         | 300         | 400t        | 400c        | 400i        | 550         | 550t        |
|--------------------------------------------------------------------------|-------------|-------------|-------------|-------------|-------------|-------------|-------------|
| Yhdysvaltain<br>sisäjärvikartta                                          | Valinnainen | Valinnainen | Valinnainen | Valinnainen | Kyllä       | Valinnainen | Valinnainen |
| Yhdysvallat,<br>Iso-Britannia tai<br>Australia-BlueChart<br>Kartta       | Valinnainen | Valinnainen | Valinnainen | Kyllä       | Valinnainen | Valinnainen | Valinnainen |
| Yhdysvallat,<br>Eurooppa, Australia<br>tai Kanada<br>Topografinen kartta | Valinnainen | Valinnainen | Kyllä       | Valinnainen | Valinnainen | Valinnainen | Kyllä       |
| Korkeusmittari                                                           | Ei          | Kyllä       | Kyllä       | Kyllä       | Kyllä       | Kyllä       | Kyllä       |
| Äänet                                                                    | Ei          | Kyllä       | Kyllä       | Kyllä       | Kyllä       | Kyllä       | Kyllä       |
| Langattomat yhteydet                                                     | Ei          | Kyllä       | Kyllä       | Kyllä       | Kyllä       | Kyllä       | Kyllä       |
| RS-232/NMEA-<br>sarjayhteys                                              | Ei          | Kyllä       | Kyllä       | Kyllä       | Kyllä       | Kyllä       | Kyllä       |
| Kellohälytys                                                             | Ei          | Kyllä       | Kyllä       | Kyllä       | Kyllä       | Kyllä       | Kyllä       |
| 3-akselinen kompassi<br>2-akselinen kompassi                             | Ei<br>Ei    | Ei<br>Kyllä | Ei<br>Kyllä | Ei<br>Kyllä | Ei<br>Kyllä | Kyllä<br>Ei | Kyllä<br>Ei |
| Kamera                                                                   | Ei          | Ei          | Ei          | Ei          | Ei          | Kyllä       | Kyllä       |
| Nopea USB                                                                | Ei          | Ei          | Ei          | Ei          | Ei          | Kyllä       | Kyllä       |

## Sisällysluettelo

| Johdanto                             | i    |
|--------------------------------------|------|
| Vinkit ja pikavalikot                | i    |
| Oppaan merkintätavat                 | i    |
| Tuotteen rekisteröiminen             | i    |
| Garminin yhteystiedot                | . ii |
| Valinnaiset lisävarusteet            | . ii |
| Oregon-sarjan ominaisuudet           | iii  |
| Oregon-laitteen huoltaminen          | vi   |
| Aloitus                              | .1   |
| Akun tiedot                          | .2   |
| Oregon-laitteen virran kytkeminen ja |      |
| katkaiseminen                        | .2   |
| Taustavalon tason säätäminen         | .3   |
| GPS-satelliittisignaalien hakeminen  | .3   |
| Näytön lukitseminen                  | .3   |
| Perusnavigointi                      | .4   |
| Sovellusten avaaminen päävalikosta.  | .4   |
| Reittipisteiden luominen             | .4   |
| Navigoiminen kohteeseen              | .5   |
| Lopeta navigointi                    | .7   |
| Kartan käyttäminen                   | .7   |
| Kompassin käyttäminen                | .9   |
|                                      |      |

| Suuntiman osoitin ja suuntaosoitin. | 11   |
|-------------------------------------|------|
| Reittipisteiden, reittien ja jälki  | en   |
| hallinta                            | . 13 |
| Reittipisteiden muokkaaminen        | 13   |
| Reittien luominen                   | 14   |
| Tallennettujen reittien             |      |
| tarkasteleminen                     | 14   |
| Reittien muokkaaminen               |      |
| ja poistaminen                      | 14   |
| Aktiivisen reitin tarkasteleminen   | 15   |
| Jälkien hallinta                    | 15   |
| Lisätyökalut                        | . 17 |
| Korkeuskäyrä                        | 17   |
| Langaton tiedonsiirto               | 18   |
| Kameran käyttäminen                 | 19   |
| Kuvien tarkasteleminen              | 20   |
| Alueen koon laskeminen              | 20   |
| Muut työkalut                       | 21   |
| Satelliittivastaanoton              |      |
| tarkasteleminen                     | 21   |
| Ajotietokone                        | 22   |
| GPS-pelit                           | . 23 |
| Geokätköt                           | 23   |
| Wherigo <sup>™</sup>                | 23   |

| Oregon-laitteen                  |     |
|----------------------------------|-----|
| mukauttaminen                    | 24  |
| Profiilin muuttaminen            | .24 |
| Profiilien määrittäminen         | .24 |
| Järjestelmäasetusten käyttäminen | .25 |
| Näytön mukauttaminen             | .26 |
| Kartta-asetus                    | 26  |
| Jälkien määrittäminen            | .27 |
| Päävalikon mukauttaminen         | .28 |
| Reittiasetukset                  | 28  |
| Kameran asetusten muuttaminen    | .29 |
| Merenkulkuasetusten muuttaminen  | 29  |
| Aika-asetusten muuttaminen       | .30 |
| Mittayksiköiden muuttaminen      | .30 |
| Sijaintimuoto                    | .30 |
| Kompassin muokkaaminen           | .30 |
| Korkeusmittarin asetukset        | .31 |
| Pariliitoksen muodostaminen      |     |
| Oregon-laitteeseen               | .33 |
| Palauttaminen                    | .34 |
| Oregon-laitteen tietojen         |     |
| tarkasteleminen                  | .34 |

| Liite                                    | 35 |
|------------------------------------------|----|
| Tekniset tiedot                          | 35 |
| Esittelytilan käyttäminen                | 36 |
| Oregon-laitteen kytkeminen               |    |
| tietokoneeseen                           | 37 |
| microSD <sup>™</sup> -kortin asettaminen |    |
| paikalleen                               | 37 |
| Tiedostojen siirtäminen                  |    |
| tietokoneeseen                           | 38 |
| Tiedostojen lataaminen                   |    |
| ja poistaminen                           | 39 |
| Akun käyttöiän optimointi                | 39 |
| Tehdasasetusten palauttaminen            | 40 |
| Pidikkeen kiinnittäminen                 | 41 |
| Kosketusnäytön kalibroiminen             | 41 |
| Ohjelmiston käyttöoikeussopimus          | 42 |
| Vaatimusten-mukaisuusvakuutus            | 42 |
| Hakemisto                                | 43 |

# Oregon-laitteen huoltaminen

## Kotelon puhdistaminen

Puhdista kotelo miedolla puhdistusnesteellä kostutetulla liinalla ja pyyhi kuivaksi. Vältä puhdistusaineita, jotka voivat vioittaa muoviosia.

## Näytön puhdistaminen

Käytä pehmeää, nukkaamatonta liinaa. Käytä vettä, isopropyylialkoholia tai silmälasien puhdistusainetta. Kostuta liina nesteellä ja pyyhi näyttö varovasti.

## Kameran linssin puhdistaminen

Puhdista linssi vain tarvittaessa. Käytä linssin puhdistamiseen tarkoitettua pehmeää liinaa. Levitä linssinpuhdistusainetta liinaan ja pyyhi näyttö varovasti liinalla.

# Aloitus

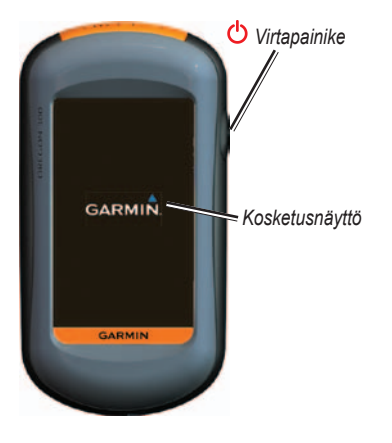

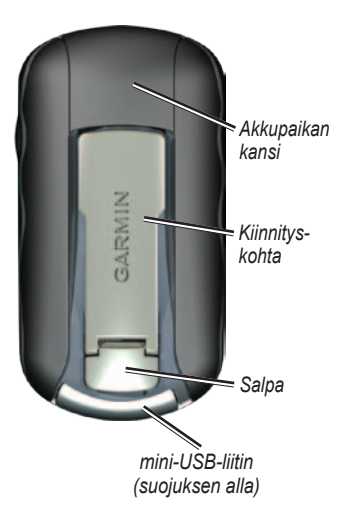

# Akun tiedot

Oregon-laite tarvitsee kaksi AA-akkua. Käytä alkali-, NiMH- tai litiumakkuja. Parhaan tuloksen saat käyttämällä esiladattuja NiMH- tai litiumakkuja. Emme suosittele vakioalkaliakkujen käyttämistä Oregon 550 -laitteessa käytettäessä kameratoimintoa.

## Akkujen asettaminen paikoilleen:

1. Nosta salpaa ja irrota akkupaikan kansi.

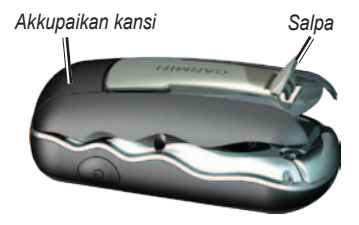

- 2. Aseta akut paikoilleen. Varmista napojen suunta.
- 3. Aseta akkupaikan kansi takaisin paikalleen ja paina salpa alas.

## Akkutyypin valitseminen:

- Valitse Asennus > Järjestelmä > Akun tyyppi.
- 2. Valitse Alkali, Litium, Ladattava NiMH tai Esiladattu NiMH.

## Pitkään kestävä varastointi

Poista akut, jos et aio käyttää Oregonlaitetta useisiin kuukausiin. Tallennetut tiedot eivät häviä, kun akut poistetaan.

## Oregon-laitteen virran kytkeminen ja katkaiseminen

- Sammuta Oregon painamalla O-painiketta pitkään.

# Taustavalon tason säätäminen

1. Kun Oregon-laitteeseen on kytketty virta, paina O-painiketta lyhyesti.

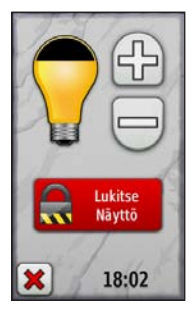

 Voit säätää kirkkautta valitsemalla tai .

Lisätietoja taustavalon aikakatkaisun muuttamisesta on sivulla 26.

# GPS-satelliittisignaalien hakeminen

Oregon-laite voi määrittää nykyisen sijainnin ja navigoida reittiä vasta haettuaan GPS-signaaleja.

- 1. Mene ulos aukealle paikalle, pois korkeiden rakennusten ja puiden luota.
- Käynnistä Oregon. Satelliittisignaalien löytämiseen voi mennä muutama minuutti.

Päävalikon **\_\_\_\_l**-palkit osoittavat satelliittisignaalin voimakkuuden. Kun palkit ovat vihreitä, Oregon on löytänyt satelliittisignaaleja.

# Näytön lukitseminen

Voit välttää turhat ruutukosketukset lukitsemalla näytön.

- 1. Paina 😃-painiketta lyhyesti.
- Valitse Lukitse näyttö (tai Avaa näyttö).

# Perusnavigointi

## Sovellusten avaaminen päävalikosta

Kaikki Oregon-laitteen sovellukset voi avata päävalikosta.

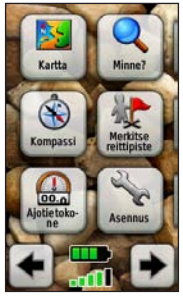

Päävalikko

Voit avata lisäsovelluksia valitsemalla

# Reittipisteiden luominen

Reittipisteet ovat Oregon-laitteeseen tallennettuja sijainteja.

# Nykyisen sijainnin merkitseminen reittipisteeksi:

- 1. Valitse Merkitse reittipiste.
- 2. Valitse Tallenna ja muokkaa.
- 3. Kosketa sitä luettelon kohtaa, jonka haluat muuttaa.
  - Voit tehdä muutoksia koskettamalla kirjaimia, numeroita tai symboleita.
  - Valitse (paitsi muuttaessasi symbolia). Muuta muita ominaisuuksia tarvittaessa.
  - Voit poistaa muutokset valitsemalla X.

Lisätietoja reittipisteen muokkaamisesta tai poistamisesta on sivulla 13.

# Navigoiminen kohteeseen

Voit navigoida kohteeseen Oregonlaitteen avulla valitsemalla **Minne?** tai valitsemalla pisteen kartassa.

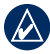

HUOMAUTUS: Kaikki alla olevat vaihtoehdot eivät ole käytettävissä kaikissa laitteissa. Lisätietoja laitteesi toiminnoista on sivulla (sivulla iii) olevassa taulukossa.

### Navigoiminen määränpäähän Minne?-valikossa:

- 1. Valitse Minne?.
- 2. Valitse luokka.
- 3. Valitse jokin seuraavista:
  - Viimeksi löydetyt aiemmin löydetyt kohteet.
  - Reittipisteet reittipisteiden luettelo (sivu 4).
  - Valokuvat geokoodattujen kuvien luettelo (kuvat sisältävät sijaintitietoja) (sivu 19).

- Jäljet jälkien luettelo (sivu 15).
- Geokätköt ladattujen geokätköjen luettelo (sivu 23).
- Reitit reittien luettelo (sivu 14).
- Kaikki kohdep. jos esiladatut tai valinnaiset kartat tukevat toimintoa, luettelossa voi näkyä useita kohdepisteitä.
- Kaupungit luettelo lähimmistä 50 kaupungista.
- 4. Valitse **Aja**. Värillinen viiva osoittaa reitin.
- 5. Valitse 🐹 > Kompassi.
- 6. Navigoi määränpäähän kompassin avulla.

# Määränpään etsiminen kirjoittamalla nimi:

- Valitse päävalikosta Minne? > Kaikki kohdepisteet.
- 2. Valitse 💽.
- 3. Kirjoita muutama merkki määränpään nimen alusta koskettamalla merkkejä.
- 4. Valitse 🖌
- 5. Valitse määränpää.
- 6. Valitse **Aja**. Värillinen viiva osoittaa reitin.
- Valitse X > Kompassi.
- 8. Navigoi määränpäähän kompassin avulla sivun 9 ohjeiden mukaisesti.

## Navigoiminen kartan pisteeseen:

- 1. Valitse Kartta.
- 2. Kosketa kohtaa kartalla.
- 3. Kosketa näytön yläreunassa olevaa tietopainiketta.

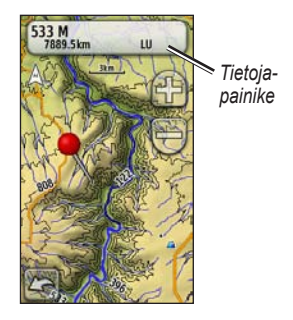

- 4. Valitse Aja > 🐹 > Kompassi.
- Navigoi määränpäähän kompassin avulla sivun 9 ohjeiden mukaisesti.

### Navigoiminen reittipisteen tai aiemmin löydetyn paikan lähellä olevaan määränpäähän:

1. Valitse Minne?.

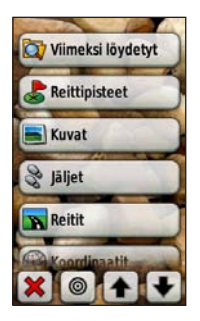

- 2. Valitse 🔘.
- 3. Valitse seuraavista vaihtoehdoista:
  - Aiemmin löydetty
  - Reittipiste
  - Nykyinen sijaintini
  - Karttapiste
- 4. Valitse paikka, jonka läheltä haluat hakea.

- Valitse luokka. Kohteiden järjestys luettelossa määräytyy sen mukaan, miten kaukana valitsemastasi paikasta ne ovat.
- 6. Kosketa määränpäätä.
- Valitse Aja. Värillinen viiva osoittaa reitin.
- 8. Valitse 🐹 > Kompassi.
- 9. Navigoi määränpäähän kompassin avulla sivun 9 ohjeiden mukaisesti.

# Lopeta navigointi

Voit lopettaa navigoinnin valitsemalla Minne? > Lopeta navigointi.

# Kartan käyttäminen

## Kartan käyttäminen:

- Valitse Kartta. Nykyisen sijainnin osoittaa paikkamerkki ▲.
- 2. Voit lähentää tai loitontaa valitsemalla
- 3. Voit vierittää karttaa koskettamalla ja vetämällä karttaa.

### Perusnavigointi

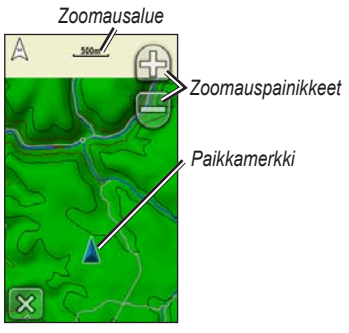

Karttasivu

# Karttapisteen tietojen tarkasteleminen:

- Vieritä kartta tarvittaessa haluamaasi paikkaan.
- 2. Kosketa tarkasteltavaa kohdetta.
- Näytä lisätiedot koskettamalla näytön yläreunassa olevaa tietopainiketta.

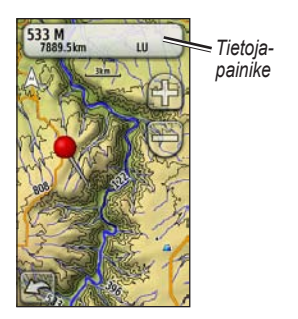

# Näytön yläreunan tietokenttien näyttäminen tai piilottaminen:

- 1. Valitse Asennus > Kartta > Näytä tietokentät.
- 2. Valitse Ei koskaan, Navigoitaessa tai Aina.

# Karttasivun tietokenttien muuttaminen:

- 1. Kosketa jotakin tietokenttää karttasivulla.
- 2. Kosketa tietotyyppiä.

# Reittipisteen tallentaminen karttasivulla:

- 1. Kosketa tallennettavaa pistettä karttasivulla.
- 2. Kosketa näytön yläreunassa olevaa tietopainiketta.

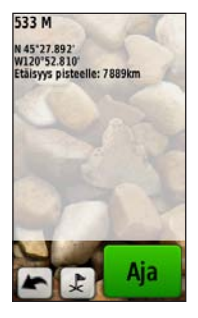

3. Tallenna reittipiste valitsemalla 💽.

# Kompassin käyttäminen

Kompassisivu opastaa sinut perille kompassin ja suuntiman osoittimen avulla. Lisäksi siinä näkyy tietoja esimerkiksi nykyisestä nopeudesta, etäisyydestä reitin seuraavaan pisteeseen sekä arvioidusta saapumisajasta.

Sähköinen kompassi (Oregon 300, 400t, 400c, 400i, 550 ja 550t) toimii magneettisen kompassin tavoin, kun olet paikallasi tai kävelet. Jos nopeutesi on suurempi esimerkiksi ajaessasi autolla, kompassi määrittää liikesuunnan GPS-signaalien avulla. Lisätietoja sähköisen kompassin poistamisesta käytöstä on sivulla 31. Voit varmistaa tarkkuuden pitelemällä kompassia suorassa navigoinnin aikana.

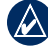

HUOMAUTUS: Oregon 550- tai 550t-laitteen kompassia ei tarvitse pitää suorassa.

Kompassisivun avaaminen: Valitse Kompassi.

## Kompassin kalibroiminen

Kalibroi sähköinen kompassi (Oregon 300, 400t, 400c, 400i, 550 ja 550t) ulkona. Pidä Oregon-laite suorassa kalibroinnin aikana (ei Oregon 550 ja 550t). Älä seiso lähellä kohteita, jotka vaikuttavat magneettikenttiin, kuten autot, rakennukset tai jännitelinjat.

Kalibroi kompassi, kun olet kulkenut pitkän matkan, lämpötilanvaihtelu on yli 11 °C tai olet vaihtanut akut.

## Sähköisen kompassin kalibroiminen:

1. Valitse Asennus > Kulkusuunta > Aloita painamalla kompassin kalibrointi. TAI

Pidä kompassin keskikohtaa painettuna kompassisivulla.

2. Valitse Aloita ja seuraa näytön ohjeita.

Näyttöön voi tulla nopeuden muuttamiseen kehottava teksti Liian nopeasti tai Liian hitaasti. Jos näyttöön tulee teksti Kalibrointivirhe, valitse **OK**, ja toista kalibrointi.

## Suuntiman osoitin ja suuntaosoitin

Oregon voi käyttää kompassissa suuntiman osoitinta tai suuntaosoitinta Suuntiman osoitin näyttää määränpään suunnan ja suuntaosoitin näyttää sijaintisi suhteen navigointiviivaan, joka johtaa määränpäähän. Lisätietoja suuntiman osoittimen tai suuntaosoittimen valitsemisesta on sivulla 31

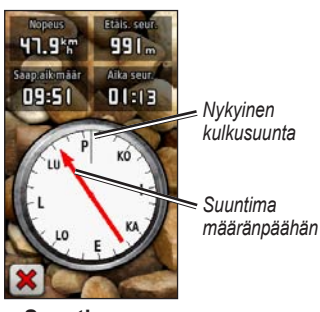

Suuntiman osoitin

Suuntiman osoitin osoittaa määränpään suuntaan liikesuunnasta riippumatta. Jos suuntiman osoitin osoittaa kompassin vläreunaa kohti, olet matkalla suoraan kohti määränpäätä. Jos se osoittaa mihin tahansa muuhun suuntaan, käänny kyseiseen suuntaan, kunnes nuoli osoittaa kompassin yläreunaa kohti.

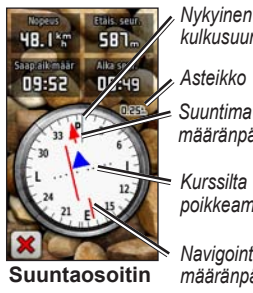

kulkusuunta

määränpäähän

Kurssilta poikkeamisosoitin

Navigointiviiva määränpäähän

### Perusnavigointi

Suuntaosoitin näyttää ajautuman (oikealle tai vasemmalle) kompassirenkaan reunan mittakaavan mukaan. Mittakaava viittaa kurssilta poikkeamisosoittimen pisteiden väliseen etäisyyteen. Suuntaviiva määränpäähän perustuu alkuperäiseen aloituspisteeseen. Palaamalla määränpään navigointiviivalle voit kompensoida poikkeamaa ja palata reitille. Tästä on eniten hyötyä, kun navigoit vedessä tai paikassa, jossa reitillä ei ole suuria esteitä. Sen avulla voit myös välttää reitin lähellä olevia vaaroja, kuten matalikkoja tai vedenalaisia kareja.

# Kompassisivun tietokenttien muuttaminen:

- 1. Kosketa tietokenttää kompassisivulla.
- 2. Kosketa tietotyyppiä.

# Reittipisteiden, reittien ja jälkien hallinta

## Reittipisteiden muokkaaminen

Voit muokata reittipisteitä ja muuttaa niiden nimeä, symbolia, kommenttia, sijaintia, korkeutta ja syvyyttä. Oregon 550- tai 550t-laitteessa voit muuttaa kuvaa. Waypoint Managerilla voit myös siirtää reittipisteen nykyiseen sijaintiin ja poistaa reittipisteitä.

### Reittipisteen muokkaaminen:

- 1. Valitse Waypoint Manager.
- 2. Kosketa reittipistettä.
- 3. Kosketa ominaisuutta.
- 4. Voit tehdä muutoksia koskettamalla kirjaimia, numeroita tai symboleita.
- Valitse (paitsi muuttaessasi symbolia). Muuta muita ominaisuuksia tarvittaessa.

 Voit poistaa muutokset valitsemalla X.

# Reittipisteen siirtäminen nykyiseen sijaintiin:

- 1. Valitse Waypoint Manager.
- 2. Valitse siirrettävä reittipiste.
- 3. Valitse Siirrä tähän.

## Reittipisteen poistaminen:

- 1. Valitse Waypoint Manager.
- 2. Valitse poistettava reittipiste.
- 3. Valitse Poista reittipiste.

Voit poistaa kaikki reittipisteet valitsemalla Asennus > Palauta > Poista kaikki reittipist. > Kyllä.

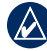

HUOMAUTUS: jos olet valinnut reittipisteelle kuvan Oregon 550- tai 550t-laitteessa ja poistat reittipisteen, kuvaa ei poisteta.

# **Reittien luominen**

Voit luoda ja tallentaa enintään 50 reittiä.

# Uuden reitin luominen ja navigoiminen:

- Valitse aloituspiste valitsemalla Route Planner > <Luo reitti> > <Valitse 1. piste>.
- 2. Valitse luokka.
- 3. Valitse reitin ensimmäinen kohde.
- 4. Valitse Käytä > <Valitse seur. piste>.
- 5. Toista, kunnes reitti on valmis.
- 6. Tallenna reitti valitsemalla 🛌.
- Navigoi reitti valitsemalla × > Minne? > Reitit.

# Tallennettujen reittien tarkasteleminen

## Reitin näyttäminen kartassa:

- 1. Valitse Route Planner.
- Valitse reitti, jonka haluat näyttää > Katso karttaa.

## Reittien muokkaaminen ja poistaminen

Voit muokata kaikkia tallennettuja reittejä.

## Reitin muokkaaminen:

- 1. Valitse Route Planner.
- Valitse reitti, jota haluat muokata > Muokkaa reittiä.
- Valitse muokattava piste ja valitse sitten jokin seuraavista vaihtoehdoista:
  - Katso näyttää pisteen kartassa.
  - Siirrä alas (tai ylös) vaihtaa reitin pisteiden järjestystä.

- Lisää lisää uuden pisteen reitille. Uusi piste lisätään muokattavan pisteen edelle.
- Poista poistaa pisteen reitiltä.

# Reitin pisteiden järjestyksen muuttaminen käänteiseksi:

- 1. Valitse Route Planner.
- 2. Valitse reitti, jonka haluat muuttaa käänteiseksi > Käännä reitti.

### Reitin poistaminen:

- 1. Valitse Route Planner.
- Valitse reitti, jonka haluat poistaa > Poista reitti.

# Aktiivisen reitin tarkasteleminen

- Valitse Aktiivinen reitti. Laite näyttää nykyisen reitin pisteet.
- 2. Näytä pisteen tiedot koskettamalla pistettä.

# Jälkien hallinta

Jälki on kulkemasi matkan tallenne.

### Jälkien tallentaminen:

- 1. Valitse Asennus > Jäljet > Jälkiloki.
- 2. Valitse Älä tallenna, Tallenna, älä näytä tai Tall., näytä kartassa.

Jos valitset **Tall., näytä kartassa**, jälki näkyy karttasivulla viivana.

Lisätietoja jälkien asetuksista on sivulla 27.

#### Nykyisen jäljen tallentaminen ja tarkasteleminen:

Valitse Jälkienhallinta > Nykyinen jälki.

- Näytä kartassa näyttää nykyisen jäljen kartassa.
- Korkeusprofiili näyttää nykyisen jäljen korkeuskäyrän (sivu 17).
- Tall. jälki tallentaa nykyisen reitin.

- Tall. osa voit tallentaa nykyisen jäljen osan.
- Tyhjennä nykyinen jälki tyhjentää nykyisen reitin.
- Nykyisen jäljen tyhjentäminen: Valitse Asennus > Palauta > Tyhjennä nyk. jälki > Kyllä.

## Tallennetun jäljen avaaminen:

- 1. Valitse Minne? > Jäljet.
- 2. Valitse tallennettu jälki.

Arkistoidut tai ladatut jäljet näkyvät Jälkienhallinta-sivulla. Voit näyttää jäljet kartassa, tarkastella korkeusprofiileja tai navigoida jälkeä.

# Lisätyökalut

## 3D-näkymän käyttäminen

Oregon 400t- ja 550t-laitteissa voit valita 3D-näkymän. Muut Oregon-mallit edellyttävät DEM-tietoja (digitaalinen korkeusmalli), joita jotkin Garminin topografiset kartat sisältävät. Tarkista yhteensopivat karttatuotteet osoitteesta http://buy.garmin.com.

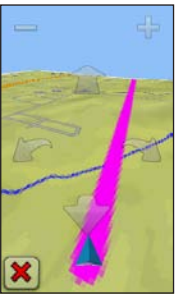

Kolmiulotteinen näkymä

1. Valitse 3D-näkymä.

- Valitsemalla voit kasvattaa korkeuskulmaa ja valitsemalla vähentää sitä.
- Valitsemalla voit vierittää
   3D-karttaa eteenpäin ja valitsemalla
   taaksepäin.
- Valitsemalla 
   voit kiertää näkymää vasemmalle ja valitsemalla 
   vaikealle.

# Korkeuskäyrä

Oregon 300-, 400t-, 400c-, 400i-, 550- ja 550t-laitteella voi tallentaa korkeusmuutoksia etäisyyden tai ajan mukaan tai painemuutoksia (ilmanpaine tai ilmapuntarin paine) ajan mukaan. Lisätietoja tallennettavista muutoksista on sivulla 32.

- 1. Avaa korkeuskäyräsivu valitsemalla Korkeuskäyrä.
- 2. Voit säätää etäisyyttä tai aikaa valitsemalla 🛖 tai 🚍.

 Voit näyttää korkeustiedot koskettamalla pistettä käyrällä. Laite näyttää kyseisessä pisteessä tallennetun ajan, päiväyksen ja korkeuden.

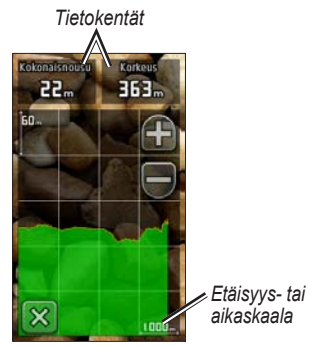

Korkeuskäyräsivu

# Korkeuskäyräsivun tietokenttien muuttaminen

- 1. Valitse Korkeuskäyrä > tietokenttä.
- 2. Kosketa näytön yläosassa olevaa tietotyyppiä.

 Voit vaihtaa näytön tietotyyppiä valitsemalla haluamasi vaihtoehdon luettelosta.

# Langaton tiedonsiirto

Oregon 300-, 400t-, 400c-, 400i-, 550- ja 550t-laitteet voivat jakaa langattomasti reittipisteitä, reittejä, jälkiä ja geokätköjä toisen langatonta yhteyttä käyttävän Garmin-kämmenlaitteen kanssa.

- 1. Tuo laitteet vähintään 3 metrin päähän toisistaan.
- Valitse kummankin laitteen päävalikosta Jaa langattomasti.
- Valitse vastaanottavasta laitteesta Vastaanota. Vastaanottava laite ilmoittaa, kun se on valmis vastaanottamaan tietoja.
- 4. Valitse lähettävästä laitteesta Lähetä.
- 5. Valitse lähetettävästä laitteesta lähetettävien tietojen luokka.

- Valitse lähettävästä laitteesta lähetettävä kohde > Lähetä.
- 7. Molemmat laitteet ilmoittavat, kun siirto on valmis.
- 8. Valitse molemmista laitteista OK.

# Kameran käyttäminen

Voit ottaa kuvia Oregon 550- ja 550tlaitteella. Kuvat tallentavat sijainnin, johon voit navigoida.

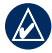

HUOMAUTUS: Kuvat tallennetaan ja näytetään joko vaaka- tai pystysuorassa. Suunta osoitetaan kamerapainikkeen asennon avulla (pysty- tai vaakasuora).

## Kuvan ottaminen:

- 1. Valitse Kamera.
- Voit muuttaa kuvan suuntaa kääntämällä laitteen vaaka- tai pystysuoraan asentoon.
- Voit tarvittaessa valita hämärävalon käyttöön painamalla poistaa sen käytöstä painamalla C-painiketta.

- 4. Säädä tarvittaessa kameran zoomausasetusta painikkeilla + ja -.
- Voit tarkentaa kameraa manuaalisesti pitämällä o-painiketta painettuna, kunnes tarkennuksen vakoinen reunus muuttuu vihreäksi.
- 6. Ota kuva vapauttamalla O-painike.
- Poistu kameratilasta valitsemalla X.

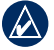

HUOMAUTUS: voit käyttää kameran automaattista tarkennusta ja ottaa kuvan painamalla O-painiketta nopeasti.

#### Kuvien lajittelu Kuvan katselu -sivulla:

- 1. Valitse Kuvan katselu.
- 2. Valitse 🗓.
- 3. Valitse seuraavista vaihtoehdoista:
  - Viimeksi
  - Paikan lähellä
  - Tiettynä päivänä

## Kuvan sijainnin tarkasteleminen:

- 1. Valitse Kuvan katselu.
- 2. Kosketa kuvaa.
- Valitse <a>[</a>

## Kuvan poistaminen:

- 1. Valitse Kuvan katselu.
- 2. Kosketa kuvaa.
- Valitse I.

## Kuvien lataaminen

Siirry http://my.garmin.com-sivustoon ja kirjaudu myGarmin-tilillesi. Liitä Oregon 550- tai 550t-laite tietokoneeseen USB-kaapelilla. Lataa kuvat noudattamalla näytön ohjeita.

## Kuvien tarkasteleminen

Oregon-laitteella voi tarkastella itse laitteeseen tai microSD<sup>™</sup>-kortille tallennettuja kuvia.  Kopioi .jpg-kuvia tietokoneesta Oregon-laitteeseen. Voit ladata kuvat suoraan Garmin-asemaan tai luoda Garmin-asemaan uuden kansion (sivu 39).

TAI

Aseta .jpg-kuvia sisältävä microSDkortti microSD-korttipaikkaan (sivu 37).

- 2. Valitse päävalikosta Kuvan katselu.
- Selaa kuvia valitsemalla 1 tai 1.

# Alueen koon laskeminen

- 1. Valitse Pinta-alamittaus > Aloita.
- 2. Kävele laskettavan alueen ympäri.
- 3. Valitse Laske, kun olet valmis.

# Muut työkalut

Voit avata lisätyökaluja Oregon-laitteen mallin mukaan (lisätietoja on sivulla iii). Valitse päävalikosta jokin seuraavista vaihtoehdoista:

- Kalenteri kalenterin käyttäminen.
- Laskin laskimen käyttäminen.
- Aurinko ja kuu auringonnousun ja -laskun ajankohtien sekä kuunkierron tarkasteleminen.
- Kellohälytys Oregonlaitteen hälytyksen asettaminen. Voit myös määrittää laitteen käynnistymään tiettynä aikana.
- Metsästys & Kalastus nykyisen sijainnin parhaiden metsästys- ja kalastusaikojen ennusteiden tarkasteleminen.
- Sekuntikello ajastimen käyttäminen, kierroksen merkitseminen ja kierrosaikojen tarkasteleminen.

# Satelliittivastaanoton tarkasteleminen

Satelliittisivulla näkyvät nykyinen sijainti, GPS-tarkkuus, nykyinen korkeus, satelliittien sijainnit ja satelliittisignaalin voimakkuus.

## Satelliittisivun avaaminen:

Valitse päävalikon alareunasta

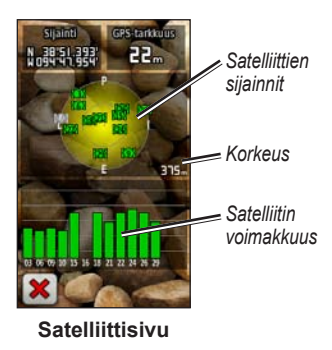

## Lisätyökalut

Vihreät palkit osoittavat GPS-satelliittisignaalin voimakkuuden. Valkoiset palkit osoittavat, että Oregon etsii edelleen tietoja.

# Ajotietokone

Ajotietokone näyttää nykyisen nopeuden, keskinopeuden, enimmäisnopeuden, matkamittarin ja muita hyödyllisiä tilastotietoja.

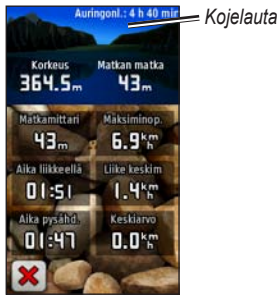

Ajotietokone

Voit muuttaa kentässä näkyvää kohdetta koskettamalla kenttää.

Voit nollata matkatiedot valitsemalla Asennus > Palauta > Nollaa matkatiedot > Kyllä.

## Työpöydän taustan muuttaminen:

- 1. Kosketa työpöytää näytön yläosassa.
- Valitse Oletus, Ajoneuvo tai Geokätkentä.

# **GPS-pelit**

## Geokätköt

Geokätkentä on tietynlaista aarteenetsintää, jossa geokätkijät etsivät piilotettuja aarteita geokätkön kätkijöiden internetissä ilmoittamien GPS-koordinaattien perusteella.

Voit ladata geokätkösijainteja osoitteessa www.geocaching.com. Web-sivusto tukee geokätkösijaintien siirtämistä Oregon-laitteeseen, ja voit ladata geokätköjen tietoja suoraan Oregon-laitteeseen sen jälkeen, kun olet rekisteröinyt ja asentanut Garmin Communicator -laajennuksen osoitteessa www.garmin.com/products /communicator.

### Navigoiminen geokätkölle Geokätköt-toiminnolla:

- 1. Valitse Geokätköt > Etsi geokätkö.
- 2. Kosketa geokätkön sijaintia.
- Valitse Aja. Värillinen viiva osoittaa reitin.
- 4. Valitse 🐹 > Kompassi.
- 5. Navigoi määränpäähän kompassin avulla sivun 9 ohjeiden mukaisesti.

Lisätietoja geokätkennästä on osoitteessa www.geocaching.com.

# Wherigo™

Wherigo (lausutaan kuten "where I go", 'minne menen') on työkalusarja, jolla voidaan luoda ja toistaa GPS-perustaisia seikkailuja todellisessa maailmassa. Oregon-laite opastaa sinut todelliseen sijaintiin, jossa voit käsitellä virtuaalisia kohteita ja hahmoja. Lisätietoja on osoitteessa www.wherigo.com.

# Oregon-laitteen mukauttaminen

# Profiilin muuttaminen

Profiilit ovat asetusryhmiä, joiden avulla voit optimoida Oregon-laitteen käyttötavan mukaan (esimerkiksi maasto- tai autokäyttö).

Kun olet profiilissa ja muutat asetuksia, kuten tietokenttiä, mittayksiköitä tai sijaintiasetuksia, ne tallennetaan automaattisesti nykyiseen profiiliisi.

# Profiilien määrittäminen

## Profiilin muuttaminen

- 1. Valitse päävalikosta **Profiilimuutos**. Nykyinen profiili näkyy näytössä.
- 2. Valitse käytettävä profiili.

## Profiilin nimen vaihtaminen:

- 1. Valitse Asennus > Profiilit.
- 2. Valitse profiili > Muokkaa nimeä.
- Voit tehdä muutoksia koskettamalla kirjaimia, numeroita tai symboleita.
- 4. Valitse 🖌

## Profiilien järjestyksen vaihtaminen:

- 1. Valitse Asennus > Profiilit.
- 2. Valitse siirrettävä profiili.
- 3. Valitse Siirrä ylös tai Siirrä alas.

## Profiilin poistaminen:

Nykyistä profiilia ei voi poistaa.

- 1. Valitse Asennus > Profiilit.
- 2. Valitse profiili > Poista.

Uuden profiilin lisääminen:

Valitse Asennus > Profiilit > <Luo uusi profiili>. Tämä profiili on kopio nykyisestä profiilista. Uusi profiili tulee nykyiseksi profiiliksi.

# Järjestelmäasetusten käyttäminen

Valitse Asennus > Järjestelmä.

GPS — valitse Tavallinen, WAAS (Wide Area Augmentation System) tai Esittelytila (GPS ei käytössä). Lisätietoja WAAS-ominaisuudesta on osoitteessa www.garmin.com/aboutGPS /waas.html.

Kieli — valitse Oregon-laitteen tekstin kieli. Tekstin kielen vaihtaminen ei vaihda käyttäjän antamien tietojen tai karttatietojen (kuten kadunnimet) kieltä.

**Akun tyyppi** — valitse käytettävän akun tyyppi.

# Äänet — äänten ottaminen käyttöön tai poistaminen käytöstä.

Liitännät — määritä Oregon-laitteen sarjaliitäntä:

- Garmin Spanner voit käyttää Oregon-laitteen USBporttia useimpien NMEA 0183 -yhteensopivien karttaohjelmistojen kanssa luomalla virtuaalisen sarjaportin.
- Garmin Serial Garminin oma muoto PVT-protokollatietotojen tuottamista varten.
- NMEA-tulo/-lähtö NMEA 0183 -vakiolähtö ja -tulo.
- Teksti sijainti- ja nopeustiedot yksinkertaisena ASCII-tekstinä.
- **RTCM** differentiaalikorjausten vastaanottaminen RTCM-vastaanottimesta.

## Näytön mukauttaminen

Valitse Asennus > Näyttö.

**Taustavalon aikakatkaisu** — valitse, miten kauan taustavalo palaa sen jälkeen, kun olet koskettanut näyttöä.

Tausta — valitse näytön taustakuva. Laitteen mukaan voit valita esiladattuja kuvia, ladata omia kuvia tai rajata ja käyttää omia kuvia.

### Kuvan sieppaus:

- Valitse päävalikosta Asennus > Näyttö > Kuvan sieppaus > Käytössä.
- 2. Siirry näyttöön, jonka kuvan haluat siepata.
- 3. Paina 😃-painiketta lyhyesti.
- Liitä Oregon-laite tietokoneeseen laitteen mukana toimitetulla USBkaapelilla (sivu 37). Bittikarttatiedosto tallennetaan Oregon-aseman Garmin\ scrn-kansioon.

# Kartta-asetus

Valitse päävalikosta Asennus > Kartta.

Suuntaus — määrittää kartan näyttötavan sivulla. Pohjoinen ylös näyttää pohjoisen aina sivun yläreunassa. Jälki ylös näyttää nykyisen kulkusuunnan sivun yläreunaa kohti. Ajoneuvotila näyttää autonäkymän ja seuraavan käännöksen tiedot ajon aikana.

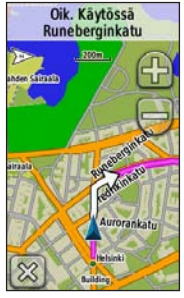

Ajoneuvotila

Automaattinen zoom — valitsee automaattisesti optimaalisen käytön mukaisen zoomaustason kartassa. Kun valitset Ei käytössä, lähennä ja loitonna manuaalisesti.

Näytä tietokentät — näytä tai piilota tietokentät karttasivulla.

**Kartan lisäasetukset** — määritä kartan zoomaustasot, tekstin koko ja yksityiskohtien määrä.

- Zoomaustasot valitse karttakohteiden zoomaustaso.
- Tekstin koko valitse karttakohteiden tekstin koko.
- Tiedot kartan yksityiskohtien määrän säätäminen. Mitä enemmän yksityiskohtia näytetään, sitä hitaammin kartta piirtyy uudelleen.

Kartan tiedot — voit näyttää kartan valitsemalla valintaruudun. Tästä on hyötyä, jos Oregon-laitteeseen on ladattu useita karttoja.

# Jälkien määrittäminen

Jälki on kulkemasi matkan tallenne. Valitse päävalikosta **Asennus** > **Jäljet**.

**Jälkiloki** — jälkien tallennuksen ottaminen käyttöön ja poistaminen käytöstä.

Tallennustapa — valitse jälkien tallennustapa. Valitse Etäisyys, Aika tai Automaattinen. Jos tallennustapa on aika tai etäisyys, voit määrittää aika- tai etäisyysvälin manuaalisesti. Valitsemalla Automaattinen voit luoda jäljistä optimaalisen esityksen tallentamalla jäljet vaihtelevassa tahdissa.

Väli — valitse jälkilokin tallennustahti. Jos pisteitä tallennetaan usein, jälki on yksityiskohtainen, mutta jälkiloki täyttyy nopeasti.

# Päävalikon mukauttaminen

Voit sijoittaa usein käytettyjä sovelluksia päävalikon ensimmäiselle sivulle.

## Sovellusten järjestyksen muuttaminen päävalikossa:

- 1. Valitse Asennus > Päävalikko.
- 2. Valitse siirrettävä sovellus.
- 3. Valitse Siirrä ylös tai Siirrä alas.

# Reittiasetukset

Valitse Asennus > Reititys.

**Opastustapa** — valitse opastustapa reitin laskentaa varten.

- Poissa tieltä laskee reittejä pisteestä pisteeseen.
- Tiellä, aika laskee mahdollisimman nopeita tiereittejä.

• Tiellä, matka — laskee mahdollisimman lyhyitä tiereittejä.

Laske reitit — valitse kuljetustapa, jonka mukaan reitit optimoidaan.

Lukitus tiehen — kompensoi karttasijainnin tarkkuutta lukitsemalla nykyisen sijainnin merkki lähimpään tiehen (edellyttää reititettäviä karttoja).

**Pois tieltä -siirtymät** — valitse siirtymätapa pois tieltä -reititystä varten.

- Automaattinen muodostaa reitin automaattisesti seuraavaan pisteeseen.
- Manuaalinen voit valita reitin seuraavan pisteen koskettamalla pistettä aktiivisen reitin sivulla.
- Etäisyys reitittää reitin seuraavaan pisteeseen, kun olet tietyn etäisyyden päässä nykyisestä pisteestä.

Vältettävien määritys — kosketa tietyyppiä, jota haluat välttää.

# Kameran asetusten muuttaminen

- 1. Valitse Asennus > Kamera.
- 2. Valitse Kuvan tarkkuus.
- Voit muuttaa kuvien tarkkuutta valitsemalla Korkea, Normaali tai Matala.
- 4. Valitse tallennuspaikka koskettamalla **Tallenna kuvat:** -kohtaa.

# Merenkulkuasetusten muuttaminen

Valitse Asennus > Merenkulku.

**Meren värit** — meren värien ottaminen käyttöön ja poistaminen käytöstä.

**Syvyysluotaus** — ota syvyyksiä osoittavat syvyysluotaukset käyttöön tai poista ne käytöstä. Valosektorit — ota käyttöön tai poista käytöstä sektori, jossa navigointivalo on näkyvissä. Jos valitset Automaattinen, jotkin sektoriloistot eivät näy, kun alueella on paljon sektoriloistoja.

**Merkistö** — valitse käytettävät merimerkkisymbolit.

**Merihälyt. asetukset** — merihälytysten ottaminen käyttöön ja poistaminen käytöstä.

- Ankkurihälytys määrittää laitteesta kuulumaan merkkiäänen, kun ylität määritetyn laahausetäisyyden.
- Suuntapoikkeamahälytys määrittää laitteesta kuulumaan merkkiäänen, kun olet määritetyn etäisyyden ulkopuolella.
- Syvä vesi määrittää laitteesta kuulumaan merkkiäänen, kun alueen vesi on liian syvää.
- Matala vesi määrittää laitteesta kuulumaan merkkiäänen, kun alueen vesi on liian matalaa.

## Aika-asetusten muuttaminen

Valitse Asennus > Aika.

**Aikamuoto** — valitse 12 tai 24 tunnin kello.

**Aikavyöhyke** — valitse paikan mukainen aikavyöhyke.

Kesäaika — käytä kesäaikaa valitsemalla Kyllä, ohita kesäaika valitsemalla Ei tai käytä kesä- ja talviaikaa automaattisesti valitsemalla Automaattinen.

## Mittayksiköiden muuttaminen

Valitse Asennus > Yksiköt.

**Etäisyys/Nopeus** — valitse matkan ja nopeuden yksiköt.

Korkeus (pystynopeus) — valitse korkeuden ja pystynopeuden yksiköt.

**Syvyys** — valitse merenkulkusyvyyden yksiköksi jalka, syli tai metri.

Lämpötila — valitse veden lämpötilan yksiköksi Celsius tai Fahrenheit.

**Paine** — valitse ilmanpaineyksiköksi tuuma (Hg), millibaari tai hektopascal.

# Sijaintimuoto

Käytä oletusasetuksia, paitsi jos käyttämässäsi kartassa on määritetty jokin toinen sijaintimuoto.

Sijaintimuodon vaihtaminen: Valitse Asennus > Sijaintimuoto.

# Kompassin muokkaaminen

Valitse Asennus > Kulkusuunta.

Näyttö — valitse kompassissa näkyvän liikesuunnan tyyppi.

- Suuntakirjaimet näyttää kompassisivulla suuntakirjaimet (P, E, I, L).
- Asteet näyttää kompassisivulla asteet (0°–359°).
- Mils käyttää kompassisivulla yksikköä mils (0–1000 mils).

**Pohjoisen viite** — valitse kompassin pohjoisen viite:

- **Tosi** määrittää pohjoisen suuntaviittaukseksi.
- Magneettin. määrittää sijainnin magneettisen deklinaation automaattisesti.
- Ruudukko määrittää suuntaviittaukseksi pohjoisgridin (0°).
- Käyttäjä antaa käyttäjän määrittää magneettisen poikkeamaarvon.

Viiva määränp./osoitin (laitteen mukaan) — valitsemalla Suuntima voit näyttää suuntiman osoittimen, joka osoittaa suunnan määränpäähän. Valitsemalla Suunta voit valita suuntaosoittimen, joka osoittaa sijaintisi suhteessa navigointiviivaan, joka johtaa määränpäähän (sivu 11).

Kompassi — valitsemalla Automaattinen voit siirtyä sähköisestä kompassista GPS-kompassiin, kun kuljet tavallista suurempaa nopeutta tietyn ajan. Valitsemalla Ei käytössä voit poistaa sähköisen kompassin käytöstä ja käyttää GPS-kompassia.

Kalibroi — kalibroi kompassi (sivu 10).

# Korkeusmittarin asetukset

Valitse Asennus > Korkeusmittari.

Autom. kalibrointi — voit määrittää korkeusmittarin kalibroitumaan aina, kun kytket virran Oregon-laitteeseen. Ilmanpainemittaritila — valitse Muuttuva korkeus (oltaessa liikkeellä) tai Kiinteä korkeus (käytetään oltaessa paikallaan. Tällöin korkeusmittari toimii ilmapuntarina).

Painetrendit — valitse, milloin painetietoja tallennetaan. Valitsemalla Tallenna aina voit tallentaa painetietoja 15 minuutin välein, vaikka Oregonlaitteesta olisi katkaistu virta. Valitsemalla Tallen. kun virta pääl voit tallentaa tietoja ainoastaan, kun Oregon on käynnissä. Tästä on hyötyä, kun tarkkailet painerintamia.

**Käyrätyyppi** — valitse korkeuskäyrän tyyppi:

- Korkeus/Aika tallentaa korkeusmuutoksia ajan mukaan.
- Korkeus/Matka tallentaa korkeusmuutoksia etäisyyden mukaan.

- Ilmanpaine tallentaa ilmanpainetietoja ajan mukaan.
- Ympäröivä ilmanpaine tallentaa ympäristön painetietoja ajan mukaan.

# Korkeusmittarin kalibroiminen manuaalisesti:

- 1. Mene paikkaan, jonka korkeuden tai ilmanpaineen tiedät.
- 2. Valitse Asennus > Korkeusmittari > Aloita painamalla kompassin kalibrointi.
- Valitse Kyllä, jos tiedät korkeuden. Valitse Ei > Kyllä, jos tiedät ilmanpaineen.
- Kirjoita korkeus tai ilmanpaine ja valitse 🖌.

## Pariliitoksen muodostaminen Oregon-laitteeseen

Oregon-laitteen kanssa voi käyttää valinnaista Garmin-sykemittaria. Sen kanssa voi käyttää myös valinnaista Garminin poljinnopeusanturia. Kun sykemittari tai poljinnopeusanturi on liitetty asianmukaiseen Garminlaitteeseen, syke- ja poljinnopeusarvot näkyvät tietokenttävaihtoehtoina karttaja kompassisivulla sekä ajotietokoneessa.

Pariliitos tarkoittaa Oregon-laitteen liittämistä langattomiin antureihin, kuten sykemittariin tai poljinnopeusanturiin. Kun laitteiden välille on kerran muodostettu pariliitos, Oregon tunnistaa langattoman anturin automaattisesti aina, kun laitteisiin kytketään virta ja laitteet ovat lähellä toisiaan.

#### Pariliitoksen muodostaminen Oregon-laitteen ja langattoman anturin välille:

- Tuo Oregon-laite vähintään 3 metrin päähän langattomasta anturista (sykemittari tai polkupyörän nopeus-/poljinnopeustunnistin).
- 2. Kytke langattomaan anturiin virta.
- Valitse päävalikosta Asennus > Kuntoilu > Sykemittari tai Pyörän poljinnopeuden tunnistin.
- 4. Valitse Etsi uusi.
- 5. Näyttöön tulee ilmoitus Yhteys valmis.

HUOMAUTUS: Voit estää Oregon-laitetta kommunikoimasta langattomien anturien kanssa valitsemalla Asennus > Kuntoilu > Sykevyö (tai Pyörän poljinnop. tunn.) > Ei käytössä.

## Palauttaminen

- 1. Valitse Asennus > Palauta.
- 2. Nollaa kohde koskettamalla sitä.

# Oregon-laitteen tietojen tarkasteleminen

Valitsemalla päävalikosta Asennus > Tietoja... voit tarkastella Oregon-laitteen ohjelmistoversiota, laitteen tunnusta, GPS-ohjelmistoversiota ja lakitietoja.

# Liite

## **Tekniset tiedot**

## Fyysiset tiedot

| Mitat: $114 (K) \times 58 (L) \times 36 (S)$ | Mitat: | 114 | (K) × | 58 ( | (L) × | 36 | (S) |
|----------------------------------------------|--------|-----|-------|------|-------|----|-----|
|----------------------------------------------|--------|-----|-------|------|-------|----|-----|

Paino: 146 g ilman akkuja 191,4 g akkujen kanssa

- Näyttö: lävistäjä 3 tuumaa (76 mm), taustavalaistu 65 000 värin TFT-näyttö (240 × 400 kuvapistettä)
- Kotelo: kestävä muovi, vesitiivis IPX7-standardin mukaan

Lämpötilat: -4°F - 158°F (-20 - 70°C)\*

\*Oregon-laitteen lämpötila-alue saattaa ylittää joidenkin akkujen käyttölämpötilan. Jotkin akut saattavat haljeta kuumassa.

## Virtalähde:

kaksi AA-akkua (alkali, NiMH, litium tai esiladattu NiMH), alkalia ei suositella käytettäväksi Oregon 550- ja 550t-laitteissa

Akun varauksen kesto: Jopa 16 tuntia

## Tarkkuus

**GPS:**  $< 10 \text{ m}, 95 \% \text{ tyypillinen}^*$ 

\*Tarkkuus heikkenee 100 m 2DRMS Yhdysvaltain puolustusministeriön Selective Availability -ohjelman puitteissa.

DGPS: (3 - 5 m) 95 % tyypillinen (WAAS-tarkkuus Pohjois-Amerikassa)

#### Nopeus: 0,1 m/s, tasainen tila

- Liitännät: Garminin oma sarjaliitäntä, USB-massatallennuslaite, NMEA 0183
- Tietojen säilyvyys: Määrittämätön, muistiparistoa ei tarvita
- Kartan tallennus: Sisäinen muisti tai microSD-kortti

## Suorituskyky

- Vastaanotin: yli 12-kanavainen WAAS-yhteensopiva/Erittäin herkkä
- Hakuajat: <1 s (lämminkäynnistys) <33 s (kylmäkäynnistys) <36 s (automaattipaikannus)
- Päivitystahti: 1/sekunti, jatkuva
- Kompassi: Tarkkuus: ± 2 astetta (± 5 astetta maapallon pohjoisimmilla ja eteläisimmillä leveyspiireillä)\* Tarkkuus: 1 aste

Korkeusmittari: Tarkkuus: ± 3 m\* Tarkkuus: 0,3 m Alue: - 610 - 9144 m \*Edellvttää asianmukaista kalibrointia.

# Esittelytilan käyttäminen

Esittelytilassa GPS-vastaanotin ei ole käytössä sisäkäyttöä tai harjoittelua varten. Esittelytilassa laite ei seuraa satelliitteja.

| - 4 |  |
|-----|--|
|     |  |
|     |  |
|     |  |

VAROITUS: Älä yritä navigoida esittelytilassa, koska GPS-vastaanotin on pois käytöstä. Mahdollisesti näkyvät satelliittisignaalien voimakkuuspalkit ovat simuloituja. Ne eivät osoita todellisten satelliittisignaalien voimakkuutta. Voit ottaa esittelytilan käyttöön valitsemalla Asennus > Järjestelmä > GPS > Esittelytila.

## Oregon-laitteen kytkeminen tietokoneeseen

Oregon-laitteen voi liittää tietokoneeseen laitteen mukana toimitetulla USB-kaapelilla.

# Oregon-laitteen kytkeminen tietokoneeseen:

- 1. Avaa suojus Oregon-laitteen alaosasta.
- 2. Kytke USB-kaapelin pienempi liitin USB mini-B -liitäntään.
- 3. Kytke kaapelin toinen pää tietokoneen USB-porttiin.

## microSD<sup>™</sup>-kortin asettaminen paikalleen

Oregon-laitteen microSDmuistikortti sijaitsee AA-akkujen alla. Voit ostaa microSD-kortteja tietokonetarvikeliikkeestä tai hankkia esiladattuja karttamuistikortteja Garmin-jälleenmyyjältä. Karttaja tiedontallennuksen lisäksi muistikorteille voi tallentaa myös esimerkiksi kuvia, kasetteja, geokätköjä, reittejä, reittipisteitä ja mukautettuja kohdepisteitä.

Osoitteessa http://buy.garmin.com voit tarkistaa yhteensopivat karttatuotteet.

# microSD-kortin asettaminen tai poistaminen:

- Nosta Oregon-laitteen taustapuolella olevaa salpaa (sivu 2) ja irrota akkupaikan kansi ja akut.
- 2. Nosta metallikansi.

Liite

3. Aseta kortti microSD-korttipaikkaan ja sulje metallikansi.

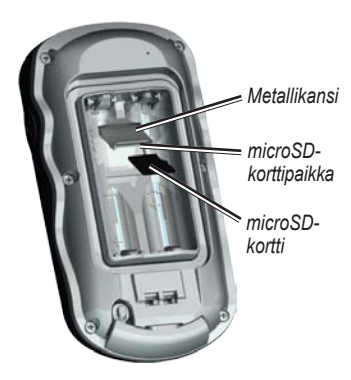

- Voit poistaa microSD-kortin nostamalla metallikannen ja poistamalla kortin microSDkorttipaikasta.
- 5. Aseta akut ja akkupaikan kansi paikoilleen.

Kartta- ja tiedontallennuksen lisäksi microSD-kortille voi tallentaa myös esimerkiksi kuvia, Wherigo-kasetteja, geokätköjä, reittejä, reittipisteitä ja mukautettuja kohdepisteitä.

# Tiedostojen siirtäminen tietokoneeseen

Kun olet liittänyt laitteen tietokoneeseen, voit kopioida ja liittää tiedostoja tietokoneesta laitteen asemiin/taltioihin.

- 1. Etsi tiedosto tietokoneesta.
- 2. Valitse tiedosto.
- 3. Valitse Muokkaa > Kopioi.
- 4. Avaa Garmin-asema tai muistikorttiasema/-taltio.
- 5. Valitse Muokkaa > Liitä.

Ennen kuin siirrät tietoja sivustoon Oregon-laitteesta tai sivustosta Oregonlaitteeseen osoitteesta, asenna Garmin Communicator -laajennus osoitteessa www.garmin.com/products /communicator.

# Tiedostojen lataaminen ja poistaminen

Voit käyttää Oregon-laitetta USBmassatallennuslaitteena ja ostaa erillisen microSD-kortin ulkoiseksi lisämuistiksi.

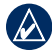

HUOMAUTUS: Oregon ei toimi Windows<sup>®</sup> 95-, 98-, Me- tai NT-käyttöjärjestelmässä. Se ei toimi myöskään Mac<sup>®</sup> OS 10.3 -käyttöjärjestelmässä tai sitä vanhemmissa.

### Tiedoston lataaminen Oregonlaitteeseen tai microSD-kortille:

- Irrota akkupaikan kansi ja aseta microSD-kortti paikalleen (sivu 37).
- 2. Liitä USB-kaapeli Oregon-laitteeseen ja tietokoneeseen.
- 3. Kopioi tiedosto tietokoneesta.
- 4. Liitä tiedosto Garmin-laitteeseen tai microSD-kortille/-taltioon.

### Tiedoston poistaminen Oregonlaitteesta tai microSD-kortilta:

- 1. Avaa Garmin-asema tai SD-korttiasema/-taltio.
- Korosta tiedosto ja paina tietokoneen näppäimistön Delete-näppäintä.

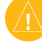

VAROITUS: Kun poistat tiedostoja, älä poista karttatietoja (tiedostot, joiden tunniste on .img). Niitä ei voi palauttaa.

# Akun käyttöiän optimointi

Käytä laadukkaita akkuja, jotta suorituskyky ja akun käyttöikä olisi optimaalinen. Parhaan suorituskyvyn saa litiumakuista, esiladatuista (käyttövalmiista) NiMH-akuista ja alle vuoden vanhoista ladattavista NiMH-akuista, joiden kapasiteetti on yli 2550 mAh. Voit maksimoida akun käyttöiän seuraavien ohjeiden avulla:

- Älä säädä taustavaloa tarpeettomasti (sivu 3). Jos taustavalon taso on kauan yli 50 % enimmäistasosta, akun käyttöikä lyhenee huomattavasti.
- Määritä taustavalon aikakatkaisun arvo mahdollisimman pieneksi (sivu 26).
- Jos et tarvitse ääniä, poista ne käytöstä (sivu 25). Jos et tarvitse sähköistä kompassia, poista se käytöstä (sivu 31).
- Jos aiot käyttää Oregon-laitetta enimmäkseen autossa, harkitse ajoneuvon virtajohdon hankkimista (http://buy.garmin.com).

## Tehdasasetusten palauttaminen

Voit palauttaa Oregon-laitteen alkuperäiset tehdasasetukset. Asennus-kohdasta tekemäsi muutokset tallennetaan oletusasetuksiin.

Voit palauttaa tehdasasetukset valitsemalla Asennus > Palauta > Palauta oletusarvot tehdasasetuksiin > Kyllä.

## Pidikkeen kiinnittäminen

Pidike on Oregon 300- ja 400-laitteiden vakiovaruste ja 200-laitteiden lisävaruste.

1. Aseta pidike Oregon-laitteen kiinnityskohdan paikkoihin.

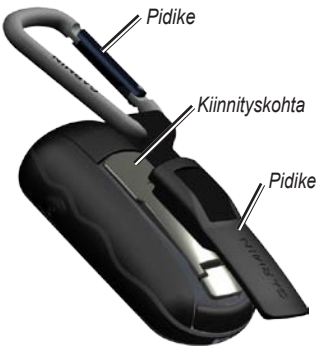

2. Työnnä pidike paikalleen siten, että se lukittuu.

Irrota pidike nostamalla sen alaosaa ja liu'uttamalla pidike irti kiinnityskohdasta.

## Kosketusnäytön kalibroiminen

Oregon-laitteen näyttö ei tavallisesti edellytä kalibrointia. Jos painikkeet eivät kuitenkaan näytä toimivan oikein, toimi seuraavasti.

## Kosketusnäytön kalibroiminen:

- Kun virta on katkaistu laitteesta, paina <sup>(1)</sup> virtapainiketta noin 30 sekunnin ajan.
- Seuraa näytön ohjeita, kunnes näyttöön tulee ilmoitus Kalibrointi valmis.

## Ohjelmiston käyttöoikeussopimus

KÄYTTÄMÄLLÄ OREGON-LAITETTA HYVÄKSYT SEURAAVAN OHJELMISTON KÄYTTÖOIKEUSSOPIMUKSEN EHDOT. LUE TÄMÄ SOPIMUS HUOLELLISESTI.

Garmin myöntää käyttäjälle rajallisen käyttöoikeuden tämän laitteen kiinteään ohjelmistoon (Ohjelmisto) suoritettavassa binaarimuodossa tuotteen normaalin käytön yhteydessä. Ohjelmiston nimi sekä omistusja immateriaalioikeudet säilyvät Garminilla.

Käyttäjä hyväksyy, että ohjelmisto on Garminin omaisuutta ja Yhdysvaltain sekä kansainvälisten tekijänoikeuslakien ja -sopimusten suojaama. Lisäksi käyttäjä hyväksyy, että ohjelmiston rakenne, järjestys ja lähdekoodi sisältää Garminin arvokkaita liikesalaisuuksia, ja lähdekoodimuotoinen ohjelmisto pysyy Garminin arvokkaana liikesalaisuutena. Käyttäjä lupaa, ettei pura, muuta, käännä takaisin tai muunna ohjelmistoa tai mitään sen osaa ihmisen luettavaan muotoon tai luo sen perusteella johdannaisteoksia. Käyttäjä myöntyy siihen, että ei vie tai jälleenvie ohjelmistoa mihinkään maahan Yhdysvaltojen vienninvalvontalakien vastaisesti.

## Vaatimustenmukaisuusvakuutus

Garmin vakuuttaa täten, että tämä Oregon-laite on direktiivin 1999/5/EY olennaisten vaatimusten ja muiden määräysten mukainen.

Katso koko vaatimustenmukaisuusvakuutus Garmin-tuotteen sivulta osoitteessa www.garmin.com.

# €€

### Hakemisto

# Hakemisto

#### A

äänet 25 aiemmin löydetyt 5 aikakatkaisu, taustavalo 26 aikavyöhyke 30 ajoneuvotila 26 ajotietokone 22 akku 2 optimaalinen akun tyyppi 39 aktiivinen reitti 15 asteet 31 automaattinen zoom 27

#### С

Communicator Garmin 23

#### Е

esittelytila 36

#### G

Garmin serial 25 Garmin spanner 25 geokätköt 23 GPS-asetus 25

H hälytykset, meri- 29

Imanpainemittaritila 32

#### J

jakaminen langattomasti 18 jäljet asetus 27 tallentaminen 27 jälki ylös 26

### Κ

kalibrointi kompassi 10 korkeusmittari 32 kamera 19 kartan lisäasetukset 27 kartan tiedot 7 kartta-asetus 26 käyrätyyppi 32 kesäaika 30 kieli 25 kiinteä korkeus 32 kohdepisteet 5 kolmiulotteinen näkymä 23 kompassi kalibrointi 10 pohjoisen viite 31 korkeus kiinteä tai muuttuva 32 korkeus/aika 32 korkeus/matka 32 korkeuskäyrä 17 mukauttaminen 32 korkeusmittari asetus 31 kalibrointi 32 kuntoiluasetukset 33 kuvat 19 tarkasteleminen 20

### L

liitännät 25 lisävarusteet ii lopeta navigointi 7 lukitus tiehen 28

#### Μ

magneettinen pohjoinen 31 merenkulku 29 merkitse reittipiste 4

#### Hakemisto

microSD-kortti asentaminen 37 image viewer 20 tiedostojen lataaminen 39 mils 31

muokkaaminen reitit 14 muuttuva korkeus 32

## Ν

navigointi 5 pysäytä 7 näytön avaaminen 3 näytön lukitseminen 3 NMEA-tulo/-lähtö 25

### 0

oletusasetukset 40 opastustapa 28 Oregon-laitteen rekisteröinti i

#### Ρ

paine ilmanpaine 32 mittayksikkö 30 trendit 32 ympäristö 32 pidike 41 pinta-ala laskeminen 20 pohjoinen ylös 26 pohjoisen viite, kompassi 31 pohjoisgrid 31 POI 5 pois tieltä 28 pois tieltä 28 pois tieltä -siirtymät 28 poljinanturi 33 profiilit 24

#### R

reitit asetus 28 laskeminen 28 muokkaaminen 14 näyttäminen 15 reittipisteet luominen 4

#### S

sarjanumero ii satelliittisignaalit 3 SD-kortti 37 sekuntikello 21 Serial, Garmin 25 sijaintimuoto 30 Spanner, Garmin 25 suunta 31 suunta, kartta 26 suuntakirjaimet 31 suuntima 31 sykemittari 33 syvyysluotaus 29

#### Т

tallennustapa, jäljet 27 tausta näyttö 26 työpöytä 22 taustavalo 3 aikakatkaisu 26 tehdasasetukset 40 teksti 25 tekstin koko, kartat 27 tiedostojen siirtäminen 38 USB:n käyttäminen 38 tiellä, aika 28 tiellä, matka 28 tietokentät muuttaminen 8, 12, 18, 27 näyttäminen tai piilottaminen 8 todellinen pohjoinen 31 tunnistimet 33

### ۷

valosektorit 29 vältettävien määritys 29

#### W

WAAS 25 Wherigo 23

## Υ

ympäröivä ilmanpaine 32

### Ζ

zoomaaminen 27

Garmin-tuotteidesi koko käyttöiän ajan voit ladata uusimmat ilmaiset ohjelmistopäivitykset (karttatietoja lukuun ottamatta) Garminin Web-sivulta osoitteesta www.garmin.com.

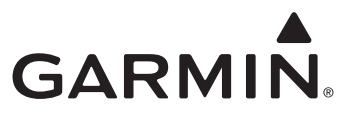

© 2009-2010 Garmin Ltd. tai sen tytäryhtiöt

Garmin International, Inc. 1200 East 151st Street, Olathe, Kansas 66062, USA

Garmin (Europe) Ltd. Liberty House, Hounsdown Business Park, Southampton, Hampshire, SO40 9LR UK

> Garmin Corporation No. 68, Jangshu 2<sup>nd</sup> Road, Sijhih, Taipei County, Taiwan

> > www.garmin.com

Osanumero 190-01070-37 ver. B